## E- DEVLET KAPISI İŞE GİRİŞ BİLDİRGESİ BELGE OLUŞTURMA

E Devlet Şifresi ile Giriş yapınız. SGK sayfasına giriş yapınız.

1- 4A İşe Giriş ve Çıkış Bildirgesine giriş yapınız.

i.

| türkiye.gov.tr | 4A Sigortali(5510 SK: hizmet akdi ile işverence çaliştirilari şigortalilar)<br>📟 Hizli Çözüm 🤌 💌 🕻         |  |  |
|----------------|----------------------------------------------------------------------------------------------------|--|--|
|                | a Hizmet Dökümü (Son 6 ay)                                                                                 |  |  |
|                | 4A/4B İşgöremezlik Ödemesi Görme                                                                           |  |  |
|                | 🍠 🛛 4A On Günden Az Süreli Ev Hizmeti Çalışan Kişi Sorgulama                                               |  |  |
|                | 🍠 🛛 4A On Günden Az Süreli Ev Hizmetleri İşveren Başvuru ve Sorgulama                                      |  |  |
|                | <ul> <li>4A Sigortalı Tescil Kaydı Tespiti</li> <li>4A(SSK) Sigortalılarının Kendini Bildirmesi</li> </ul> |  |  |
|                |                                                                                                    |  |  |
|                | 😂 🛛 4A İşe Giriş Çıkış Bildirgesi                                                                          |  |  |

2-İşyeri Ünvanı Alaçam Meslek Yüksekokulu yazan kısımda Belge Oluştur sekmesine giriş yapınız.

İşe Giriş Bildirgeleri 01/12/2008, İşten Ayrılış Bildirgeleri 01/08/2009, tarihinden sonra işverenler tarafında dijital ortamda verilmeye başlandığı için; bu tarihlerden önce kağıt ortamda verilen bildirgeler burada görüntülenememektedir. Burada görüntülenemeyen bildirgelerin olmadığı anlamı çıkarılmaması gerekm

| 4A İşe Giriş Çıkış Bilgileri |                    |                            |                       |                   |
|------------------------------|--------------------|----------------------------|-----------------------|-------------------|
| İşe Giriş Tarihi             | İşten Çıkış Tarihi | İşyeri Ünvanı              | İşyeri Sicil Numarası | İşe Giriş Belgesi |
| 22/07/2024                   | -                  | ALAÇAM MESLEK YÜKSEK OKULU | 01011081605055000     | Belge Oluştur     |

## 3-Oluşan Belgeyi Dosya İndir sekmesinden giriş yaparak çıktısını alabilirsiniz.

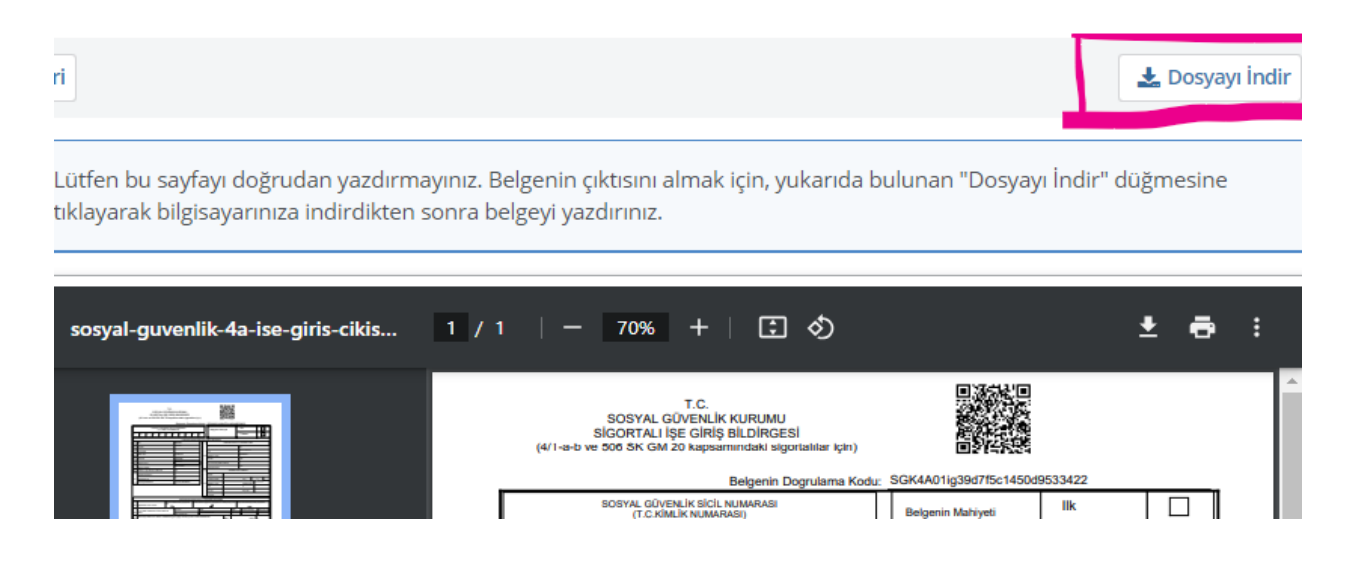